## به نام خدا

راهنمای تغییر یا فراموشی کلمه عبور دانشجویان جهت دسترسی به سامانه دروس

1 - به منظور تغییر کلمه عبور به آدرس portal.kntu.ac.ir مراجعه کرده و مانند تصویر زیر سپس از منوی ایمیل دانشجویان گزینه ی فراموشی رمز عبور یا ایمیل دانشجویان را انتخاب کنید.

| - > C 🛦 Not secure   portal.kntu.acir/29                                                                                                    |                   |
|----------------------------------------------------------------------------------------------------|-------------------|
| المحالية المتحققة والجنسير الدين طو <sup>ى</sup>                                                                                                    |                   |
| مدهد ندست . شروع و راهنما ا بیمل دانشجوین 💟 حسب کاربری استید و کار مندان 💌                                                                                                    |                   |
| تغیر ایمیل دوم یا پسورد 🧄 ثبت نام ایمیل و حساب کاربری دانشجویان                                                                                                    | 111               |
| در صورتی می توانید از این فرم فراموشی رمز میور با ایمیل دانشیروان 💦 ایا بیداد کرده باشید                                                                                                    |                   |
| در این فرم می توانید گلمه عبور اکانت (حساب کاربری) متمرکز فود و ایمیل دوم خود را که در فرمهای فوق وارد کرده بودید تغییر دهید. این کلمه عبور برای ورود<br>شما به سیستههای نرم افزاری دانشگاه مانند پست الکترونیک، سیستم دروس و پرتل دانشگاه استفاده می شود <mark>ادا کاما از آن مراقب کنید</mark> . | **                |
| برای استفاده از این فرم ابتدا بایستی در سیستم آموزشی گستان خود ناگین کنید و در مسیر مشخص شده (لینک) گذر واژه دوم خود را یادداشت (کپی) کرده و با<br>مادر کردم سایر اطالبات دخصات شده مای در منابع می میکنید و در سایر مشخص شده (لینک)                                                               | $\sim$            |
| ور در مرکن سی سر در مست سر با ویست بر میری سر در بودن سییر سیب.<br>توجه این ان تغییر رفت میرو فود خدا مرور گر فود را بیندید.                                                                                                    |                   |
| شماره دانشجویی: *                                                                                                    | >>>               |
|                                                                                                    | $\Leftrightarrow$ |
| شماره ملي: *                                                                                                    | ><>               |
| זשפנג בפח גר עונשיבים לאשבטי                                                                                                    |                   |
| توجه پس از تغییر رمز میور خود و آزمایش موفق بودن تغییر رمز حدما مرورگر خود را بیندید.                                                                                                    |                   |
| در مورت بروز مشکل لفظ به سوالات متداول مراجعه کنید.                                                                                                    |                   |
| کد پهار رقمی تسویر زیر ،                                                                                                    |                   |
| بررسی و باژولائی اطلاعات                                                                                                    | Activate Win      |

2 – روی کلمه لینک کلیک کنید در صفحه ای که باز می شود راهنمایی برای دریافت پسورد دوم از گلستان قرار داده شده، به سیستم گلستان وارد شوید و مراحل گفته شده را انجام دهید. شکل زیر

| سيستم جادي أمورش كلستاب الأد                                                                                                    |                                                                                                    | M                                                                                                    |
|----------------------------------------------------------------------------------------------------|----------------------------------------------------------------------------------------------------|----------------------------------------------------------------------------------------------------|
|                                                                                                    | E. But and                                                                                                    | Then the later of A                                                                                                    |
|                                                                                                    |                                                                                                    | President of the state of the                                                                                                    |
|                                                                                                    | Cares obgand [ objec ] degrade                                                                                                    | e i donech i open often i folde                                                                                                    |
|                                                                                                    | 60- نیست داشتخوانی که تیت نام محتمی دارند                                                                                                    | اطلاعات شخصني                                                                                                    |
|                                                                                                    | 82- کارنامه کنان مالان                                                                                                    | تیت نام مقدماتی                                                                                                    |
|                                                                                                    | 107- بیش نیاز، هم زمان، مضاد و معادل دروس                                                                                                    | لبت نادر ترهید و حذف اضطراری                                                                                                    |
|                                                                                                    | 108- درس در پیش نیار، هم نیاز و منشاد سیایر دروس                                                                                                    | برنامه هفتگی و اسمان                                                                                                    |
|                                                                                                    | 110- بروني لرقه شده بر برم                                                                                                    | - wijd                                                                                                    |
|                                                                                                    | units of load and a 206                                                                                                    | يرداحتهاف الكترونيكان داشتجو                                                                                                    |
|                                                                                                    | 222 است باشتخاب بالله كبيري فرد                                                                                                    | اطلاعات حافق دانشنجو                                                                                                    |
|                                                                                                    | ALC: LA CARACTERIS CARACTERISTICS                                                                                                    | 175- تيسبت أزاء شورا                                                                                                    |
|                                                                                                    | 100 - 1 - 100 - 100 - 100 - 100 - 100                                                                                                    | 84- ئىست نامە قال داشىدو                                                                                                    |
|                                                                                                    | used by a line of the line should be with                                                                                                    | - u                                                                                                    |
|                                                                                                    | 174                                                                                                    |                                                                                                    |
|                                                                                                    | 568- مسارية فاحد كالراجية لالع جهال الأخ ورقب                                                                                                    |                                                                                                    |
|                                                                                                    | 1989 ممدل و واحد كبر الدو ادام حيث احد مروب المرعاطة                                                                                                    |                                                                                                    |
| A                                                                                                    | An effect of the class in the dist                                                                                                    |                                                                                                    |
|                                                                                                    | Southern outer in the 577                                                                                                    |                                                                                                    |
|                                                                                                    | per commenter procedure opport ora                                                                                                    |                                                                                                    |
|                                                                                                    | مەربە مۇمە مىن - غىررسىغى<br>1900-يىرى - جەڭ يەك - مىلە خار جا                                                                                                    |                                                                                                    |
|                                                                                                    | plants of the party and the part when                                                                                                    |                                                                                                    |
|                                                                                                    | در الواسب دونانی استفاده به تخلیق و سهریه                                                                                                    |                                                                                                    |
|                                                                                                    | Confirm and                                                                                                    |                                                                                                    |
|                                                                                                    |                                                                                                    |                                                                                                    |
|                                                                                                    | المحاصية () ماند ، فاند صابة 8                                                                                                    | أحين إيراد ) 1200.07 BL ساعد 12                                                                                                    |
| م الله می اور ایستان ایستان مراجه میزادین ط<br>سیستم جامع آموزش گلیستان اولیسگام منتقی خواجه نمیزادین ط                                                                                                    | المحمد من المحمد المحمد المحمد المحمد المحمد المحمد المحمد المحمد المحمد المحمد المحمد المحمد المحمد المحمد ال                                                                                                    | أحرر ورا 198,07,00 ساعت ال                                                                                                    |
| م المحافظ أمورش گلستان دانشگاه منتقی خواجه نمیرالدین ط<br>واحد / مرکز : مرکز حضوری                                                                                                    | ( معادر ( معادر ( کاربر معاد ( M -                                                                                                    | امري وية : 139.07.00 سامي (1                                                                                                    |
| ه السیستم جامع آموزش گلستان جاشگاه منعنی خواجه نمیرالدین ط<br>واحد / مرکز : مرکز حضوری                                                                                                    | الحاد سود () دواند () گارند الحاد [] 8<br>ماه والتجوير سينتيك ويگر<br>ت دانشجو در سيستيك ويگر                                                                                                    | امری ورود 1980 کا را محد داده<br>۱۰ موی کاربر آ x گیرزاد و مند<br>۱۰ گاروارد و مشدهها                                                                                                    |
| م الله الله الله الله الله الله الله الل                                                                                                    | الحاد سود () برادی () گاری صاد () ]<br>ماد راشتور بر سینیای بار<br>د دانشجو در سیستمهای دیگر                                                                                                    | امری روی ۱۹۹۵ می ایستان<br>۱۰ میرو کارم ( منبع<br>۱۹۹۲ میرو کارم ( منبع<br>۱۹۹۹ می کارم ( منبع                                                                                                    |
| ه السلم حامع آموزش گلستان دانشگاه منتص خواجه نمبرالدین ط<br>واحد / مرکز : مرکز حضوری                                                                                                    | الحلاب سود () جافتر () گافتر عمله () 18 ]<br>هان داشتموم سیستفیاف دیگر<br>ت دانشجو در سیستفهای دیگر<br>ت دانشجو در سیستفهای دیگر                                                                                                    | امری دوره ۵۹٬۵۵۹ ساستان<br>۱۰<br>۲۰ سود کارم ۲ گیرزاد و منب<br>۱۰۹۹ _ گذرواره و مسجعا<br>۱۹۹۹ _ سود کارم ۲۰<br>۱۹۹۹ _ سود کارم ۲۰                                                                                                    |
| ه م ال کی کی کی کی کی کی کی کی کی کی کی کی کی                                                                                                    | المحاسبود () جانب () گاربی عمله () ]<br>معان واسعو در سیستمهای ویگر<br>ت دانشجو در سیستمهای دیگر<br>۱۹ <u>۲۰ کا 1</u><br>میرون فیند ()                                                                                                    | المي وي 130,07,01 ساعت 121<br>مار المراجع المراجع المراجع و منتخل<br>المراجع المراجع و منتخلها<br>المراجع مراجع و من<br>المراجع و مراجع و مراجع و<br>المراجع و مراجع و مراجع و مراجع و مراجع                                                                                                    |
| ه الم المورث كلستان دانشگاه متعدم دواجه نمبرالدين ط<br>سيستم جامع أمورش كلستان دانشگاه متعدم دواجه نمبرالدين ط<br>واحد / مركز : مركز حضوری                                                                                                    | المحل سرو : () مالی () گارش السان () []<br>مان داشتو در سیستیال دیگر<br>ان دانشتو در سیستمهای دیگر<br>۱۹ و با در الرا<br>در اور با در کردش<br>() () در الرا<br>در اور با در کردش<br>() در الرا در الرا در الرا<br>() در الرا در الرا در الرا در الرا<br>() در الرا در الرا در الرا در الرا در الرا در الرا<br>() در الرا در الرا در در الرا در الرا در الرا در الرا در الرا در الرا در الرا در در الرا در الرا در در الرا در الرا در در الرا در در در الرا در در در در الرا در در در الرا در در الرا در در الرا در در در در در در در در در در در در در                                                                                                    | امری رود : 139.07.0 ساعت 121<br>را<br>ی سول کارم ا x گروازه و مشخصا<br>ای مورد (باشیجو<br>کمیت بولوی 13 7 6 8 1<br>کمیت بولوی 13 7 6 8 1                                                                                                    |
| ه م ال کی<br>سیستم جامع آموزش گلستان دانشگاه متحدی خواجه نمیزالدین ه<br>واحد / مرکز : مرکز حضوری                                                                                                    | الماد سود () برادی () گرایی عملیه (۲۰) ()<br>ماد واسعوم سیستمیای دیگر<br>د دانشجو در سیستمهای دیگر<br>د دانشجو در سیستمهای دیگر<br>د دانشجو ور سیستمهای دیگر<br>()<br>()<br>()<br>()<br>()<br>()<br>()<br>()<br>()<br>()<br>()<br>()<br>()                                                                                                    | امری ویود (2004/2000 ساعبال:20<br>را<br>برا میروید) کریم<br>برای کریم یک کروکاره و مشخصه<br>برای کریم (2010 و مشخصه<br>برای کریم (2010 و مشخصه<br>برای کریم (2010 و مشخصه                                                                                                    |
| ا با الحالي المراكز المراكز الم<br>المراكز المراكز المراكز المراكز المراكز المراكز المراكز المراكز المراكز المراكز المراكز المراكز المراكز المراكز المراكز المراكز المراكز المراكز المراكز المراكز المراكز المراكز المراكز المراكز المراكز المراكز المراكز المراكز المراكز ال                                                         | الحال سود () جالب () گزارش سطه ۲۹۳ ()<br>مان داشتمو در سیستیک دیگر<br>ت دانشتمو در سیستیک دیگر<br>ت دانشتمو در سیستیک و گیر<br>ت دانشتمو در سیستیک دیگر<br>میچ گزارش<br>در مان داشتمو<br>در مان داشتمو<br>دان داشتمو<br>دان دان دان دان دان دان دان دان دان دان                                                                                                    | امری وید: ۲۵۱،۳۵۴ ساستانا<br>در می وید: ۲۵۱،۳۵۴ ساستانا<br>۲۰۰ میروی ۲۵ مرکزه و منج<br>۱۹۹۸ میروی ۲۵ مرکزه و منجوع<br>۱۹۹۸ میروی ۲۵ مرکزه و منجوع<br>۱۹۹۸ میروی ۲۵ مرکزه و منجوع<br>۲۰۰ میروی ۲۵ مرکزه و منجوع<br>۲۰۰ میروی ۲۵ مرکزه و منجوع<br>۲۰۰ میروی ۲۰۰ مرکزه و منجوع                                                                                                    |
| ا م ال ال ال ال ال ال ال ال ال ال ال ال ال                                                                                                    | التحك سود () جافتر () گارس عمله 197 ()<br>همان داشتو در مستعهای دیگر<br>مان داشتو در مستعهای دیگر<br>از 12 [21]<br>مدیو گزارش<br>() واحد یا مرکز<br>() واحد یا مرکز () واحد<br>() واحد یا مرکز<br>() واحد یا مرکز () واحد<br>() واحد یا مرکز () واحد و<br>() واحد یا مرکز () واحد و<br>() واحد یا مرکز () واحد و<br>() واحد یا مرکز () واحد و<br>() واحد یا مرکز () واحد و<br>() واحد یا مرکز () واحد و<br>() واحد یا مرکز () واحد و<br>() واحد یا مرکز () واحد و<br>() واحد یا مرکز () واحد و<br>() واحد یا مرکز () واحد و<br>() واحد یا مرکز () واحد و<br>() واحد و ) واحد و () واحد و ) واحد و () واحد و ) واحد و () واحد و ) واحد و () واحد و ) واحد و () واحد و ) واحد و () واحد و ) واحد و () واحد و ) واحد و () واحد و ) واحد و () واحد و ) واحد و () واحد و ) واحد و ) واحد و () واحد و ) واحد و                                                                                                    | العرب وي 199,07,01 ساستان<br>العرب وي 199,07,01 ساستان<br>العرب الترجيم الم التركيم الم المراك و مشاهد<br>العرب المراك الم التركيم و مشاهد و المساحي<br>العرب المراك الم التركيم و مشاهد و المساحي<br>العرب المراك الم التركيم و المساحي<br>العرب المراك الم التركيم و المساحي و المراك الم التركيم و التركيم و التركيم                                                                                                    |
| م ال ال ال ال ال ال ال ال ال ال ال ال ال                                                                                                    | التلك سيو: () والان () گارند عمله 10 ()<br>همان داشتمو در مستعهای دیگر<br>مدان داشتمو در مستعهای دیگر<br>منه دانشمو در مستعهای دیگر<br>واحد با فرگز<br>واحد با فرگز<br>درشته داشتمو<br>در انتخاب داشتمو<br>در مسته انتخاب داشتمو<br>در مسته انتخاب داشتمو                                                                                                    | امری دوره ۲۵۹۵ می دورد<br>۱۰<br>۱۰<br>۱۰<br>۱۰<br>۱۰<br>۱۰<br>۱۰<br>۱۰<br>۱۰<br>۱۰                                                                                                    |
| م ال می می می می می می می می می می می می می                                                                                                    | الحل سيو: () والان ( لاران عمله ٢٢ ]<br>مان المحود سيمهاي مير<br>الالاسجو در سيمهاي دير<br>الالالالالالالالالالالالالالالالالالال                                                                                                    | الي و و 1 100.07.00 ما من 100.00<br>الي و 1 100.07.00 ما من 100.00<br>الم من كارم الم الم الم الم الم الم الم الم الم ال                                                                                                    |
| المراكد المراكد المراكدين على المراكدين على المراكدين على المراكدين على المراكدين على المراكدين على المراكدين على المراكدين على المراكدين على المراكدين على المراكد المراكدين على المراكد المراكدين على المراكد المراكدين على المراكدين على المراكدين ع<br>المراكدين على المراكدين على المراكدين على<br>المراكدين على المراكدين على المراكدين على المراكدين على المراكدين على المراكدين على المراكدين على المراكدين على المراك على المراكدين على المراكدين على المراكدين على المراكدين على المراكدين على المراكدين على المراكدين على المراكدين على المر                                                       | العلى سيو: () مالي () كارس عمليه 10 ()<br>معان ملتجوم سيستعلك مكر<br>ان دانسجوم سيستعلك مكر<br>ان دانسجو مرسيستعهاى ديگر<br>اور يا مركز<br>() واحد يا مركز<br>() واحد يا واحد يا مركز<br>() واحد يا واحد يا واحد ي                                                                                                    | الاس ويه : 200.07.01 ساعد 200.07.01<br>د المربوع : 200.07.01 ساعد 200.07<br>× مرود كارم × كبرواره و مشحصا<br>كمس روان > 20 مشحوا<br>كمس روان > 20 مشحوا<br>كمس روان >                                                                                                    |
| ا م الله المحالي المحالي ا<br>محالي المحالي المحالي المحالي المحالي المحالي المحالي المحالي المحالي المحالي المحالي المحالي المحالي المحالي المحالي المحالي المحالي المحالي المحالي المحالي المحالي المحالي المحالي المحالي المحا<br>محالي المحالي المحالي المحالي المحالي المحالي المحالي المحالي المحالي المحالي المحالي المحالي المحالي المحالي المحالي المحالي المحالي المحالي المحالي المحالي المحالي المحالي المحالي المحالي المحالي المحالي المحالي المحالي المحالي المحالي المحالي المحالي المحالي المحالي المحالي المحالي المحالي<br>المحالي المحالي المحالي المحالي المحالي المحالي المحالي المحالي المحالي المحالي المحالي المحالي المحالي المحالي المحالي المحالي محالي محالي محالي محالي محالي محالي محالي محالي مححالي محالي محالي محالي محالي محالي محالي محالي محالي محالي مح                                                 | الحال سرو: () ورافتر () گرامی الساله () ()<br>الحال سرو: () ورافتر () گرامی الساله ()<br>الحال مراجع<br>الحال المحود می سروی وید<br>الحال الحال الحال<br>الحال الحال الحال الحال<br>الحال الحال الحال الحال<br>الحال الحال الحال الحال الحال<br>الحال الحال الح                                                                                                    | امری وی : 30.07.00 ساستانا<br>ار بال المراح المراح الم<br>مراح المراح المراح المراح المراح المراح المراح المراح المراح المراح المراح المراح المراح المراح المراح المراح المراح المراح المراح المراح المراح المراح المراح المراح المراح المراح المراح المراح المراح المراح المراح المراح المراح المرا                                                                                                    |
| ا م الله المورض گلستان دانشگاه منتدی خواجه نمیرالدین ط<br>واحد / مرکز : مرکز حضوری<br>واحد / مرکز : مرکز حضوری<br>واحد / مرکز : مرکز - مرکز : مرکز حضوری<br>واحد / مرکز : مرکز - مرکز : مرکز حضوری<br>واحد / مرکز : مرکز حضوری<br>واحد / مرکز : مرکز - مرکز - | الحال سرو: () جالب () گزارش عطب ۲۸۱ ()<br>مات باشعو در سیستهای دیگر<br>مات باشعو در سیستهای دیگر<br>از آن آن استو<br>در سیستهای دیگر<br>از آن آن استو<br>در سیستهای دیگر<br>از آن استو<br>در سیستهای دیگر<br>از آن استو<br>در سیستهای دیگر<br>از آن استو<br>در سیستهای دیگر<br>از آن استو<br>در سیستهای دیگر<br>از آن استو<br>در سیستهای دیگر<br>از آن استو<br>در سیستهای دیگر<br>از آن استو<br>در سیستهای دیگر<br>از آن استو<br>در سیستهای دیگر<br>از آن استو<br>در سیستهای دیگر<br>از آن استو<br>در سیستهای دیگر<br>از آن استو<br>در سیستهای دیگر<br>از آن استو<br>در سیستهای دیگر<br>از آن استو<br>در سیستهای دیگر<br>از آن آن آن آن آن آن آن آن آن آن آن آن<br>از آن آن آن آن آن آن آن آن آن آن آن آن آن                                                                                                    | امری وی : 30.000 میساندا<br>امری وی : 30.000 میساندا<br>استان میرود ایران و منح<br>استان میرود ایران و منح<br>استان میرود ایران و میرود<br>استان میرود ایران و منح<br>استان میرود ایران و منح<br>استان میرود ایران و میرود<br>استان میرود ایران و میرود ایران و میرود<br>استان و میرود ایران و میرود<br>استان و میرود ایران و میرود ایران و میرود<br>استان و میرود ایران و میرود ایران و میرود ایران و میرود<br>استان و میرود ایران و میرود ایران و میرود ایران و میرود ایران و میرود ایران و میرود ایران و میرود ایران و میرود ایران و میرود<br>استان و میرود ایران و میرود ایران و میرود ایران و میرود ایران و میرود و میرود و میرود ایران و میرود و میرود و می                                                                                                    |
| ا م ال ال ال ال ال ال ال ال ال ال ال ال ال                                                                                                    | التلك سود () والان () كارس عمله 197 ()<br>التلك سود () والان () كارس عمله 197 ()<br>التلك مرد () والان ()<br>التلك مرد () والا ()<br>التلك والان () والا ()<br>التلك والان () والان ()<br>التلك والان () والا ()<br>التلك والان () والا ()<br>التلك والان () والا ()<br>التلك والان () والا ()<br>التلك والان () والا ()<br>التلك والان () والا ()<br>التلك والان () والان ()<br>التلك والان () والا ()<br>التلك والان () والا ()<br>التلك والان () والا ()<br>التلك والان () والا ()<br>التلك والان () والان ()<br>التلك والان () والا ()<br>التلك والان () والا ()<br>التلك والان () والان ()<br>التلك والان () والان ()<br>التلك والان () والان ()<br>التلك والان () والان ()<br>التلك والان () والان ()<br>التلك والان () والان () والان ()<br>التلك والان () والان () والان                                                                                                    | المرب ويود 2000 مسلل مسلل المربع ويود 2000 مسلل المربع ويود المربع ويود المربع ويو<br>ويود المربع ويود المربع ويود المربع ويود المربع ويود المربع ويود المربع ويود المربع ويود المربع ويود المربع ويود المربع ويود المربع ويود المربع ويود المربع ويود المربع ويود المربع ويود المربع ويود المربع ويود المربع ويود المربع ويود                                                                                                    |
| <ul> <li>ا الم الحالي الحالي<br/>الحالي الحالي الحالي الحالي الحالي الحالي الحالي الحالي الحالي الحالي الحالي الحالي الحالي الحالي الحالي الحالي الحالي الحالي الحالي الحالي الحالي الحالي الحالي الحالي محالي حالي محالي حالي حالي ححالي حالي ححالي حالي حال</li></ul>                                                             | تحک سود () مالان () گارتر عمله ۲۳ ()<br>همان داشتمو در میتمالا دیگر<br>کار استو در میتمالا دیگر<br>کروه افوانی داشتمو<br>کروه افوانی داشتمو<br>کروه کرو<br>کروه کرو<br>کروه کرو<br>کروه کرو<br>کروه کرو<br>کروه کرو<br>کروه کرو<br>کروه کرو<br>کرو<br>کرو<br>کروه کرو<br>کرو<br>کرو<br>کرو<br>کرو<br>کرو<br>کرو<br>کرو                                                                                                    | امری ورود ۲۹۹۵ میساند:<br>۱۰ مرود<br>۲۰ مرود کارم مسید<br>۲۰ مرود کارم و مسیدها<br>۲۰ مرود کارم و مسیدها<br>۲۰ مرود کارم و مرود کارم و مسیدها<br>۲۰ مرود کارم و مسیدها<br>۲۰ مرود کارم و مرود کارم و مرود کارم و مرود کارم و مرود کارم و مرود کارم و مرود کارم و مرود کارم و مرود کارم و مرود کارم و مرود کارم و مرود کارم و مرود کارم و مرود کارم و مرود کارم و مرود کارم و مرود کارم و مرود کارم و مرود کارم و مرود کارم و مرود کارم و مرود کارم و مرود کارم و                                                                                                    |
| <ul> <li>ا المراقي المراقي الم<br/>المراقي المراقي المراقي المراقي المراقي المراقي المراقي المراقي المراقي المراقي المراقي المراقي المراقي المراقي المراقي المراقي المراقي المراقي المراقي المراقي المراقي المراقي المراقي المراقي المراقي المراقي المراقي المراقي المراقي ا</li></ul>                                                | تحک سود () ماکن () گارتی عمله ۲۸ ()<br>عملت داشتمو در مینانه () گارتی عمله ۲۸ ()<br>عملت داشتمو در سیستمهای دیگر<br>د دانشجو در سیستمهای دیگر<br>د دانشجو در سیستمهای دیگر<br>د دانشجو در سیستمهای دیگر<br>د دانشجو در سیستمهای دیگر<br>د دانشجو در سیستمهای دیگر<br>د دانشجو در سیستمهای دیگر<br>د دانشجو در سیستمهای دیگر<br>د دانشجو در سیستمهای دیگر<br>د دانشجو در سیستمهای دیگر<br>د دانشجو در سیستمهای دیگر<br>د دانشجو در سیستمهای دیگر<br>د دانشجو در سیستمهای دیگر<br>د دانشجو در سیستم<br>د دانشجو در سیستم<br>د دانشجوی دانس<br>د دانشجو در سیستم<br>د دانشجو در سیستمهای دیگر<br>د دانشجو در سیستم<br>د دانشجو در سیستم<br>د دانشجو در دانستو<br>د دانشجو در سیستم<br>د دانشجو در سیستم<br>د دانشجو در سیستم<br>د دانشجو در سیستم<br>د دانشجو در سیستم<br>د دانشجو در دانشجو<br>د دانشجو در سیستم<br>د دانشجو در سیستم<br>د دانش در دانشجو در سیستم<br>د دانش در دانش در دانش در دانشدو در در دانش در دانش در دانش در دانشد در دانش در دانش در دانشد در دانشد در دانشد در دانش در دانش در دانشد در دانش در دانش در در دانش در دانش در دانش در در دانش در دانش در دانش در دانش در دانش در دانش در دانش در دانش                                                                                                    | البري وي: 2010 1000 ساعد 1000 مربع الم                                                                                                    |
| <ul> <li>ا المورش گلستان داشگاه منتدین خواجه نصیرالدین طر<br/>واحد / مرکز : مرکز حضوری</li> <li>المورش گلستان داشگاه منتدین خواجه نصیرالدین طر<br/>واحد / مرکز : مرکز حضوری</li> <li>المورش گلستان داشگاه منتدین خواجه نصیرالدین طر</li> <li>المورش گلستان داشگاه منتدین خواجه نصیرالدین طر</li> <li>المورش گلستان داشگاه منتدین داشگاه منتدین خواجه نصیرالدین طر</li> <li>المورش گلستان داشگاه منتدین داران داران</li></ul>                                                                                                    | تحل سيو: () والان ( لارتر عمله ٢٢ ]<br>معان المحوم                                                                                                    | الاس ويه: 2014/2011 ساعدالال<br>الاس ويه: 2014/2011 ساعدالال<br>المالية المالية المالية المالية<br>المالية المالية المالية المالية<br>المالية المالية المالية المالية<br>المالية المالية المالية المالية<br>المالية المالية المالية المالية<br>المالية المالية المالية<br>المالية المالية<br>المالية المالية<br>المالية<br>المالية المالية<br>المالية المالية<br>المالية<br>الماليمالية<br>المالي مالية<br>الماليماليماليمالي<br>المالي ماليماني<br>الممالي ما                                                                                                    |
| <ul> <li>ا الم الم الم الم الم الم الم الم الم ال</li></ul>                                                                                                    | العلاب سوه (مجان ( گزان عمله ۲۸ (<br>العاد من مرد ( مجان ( گزان عمله ۲۸ (<br>العاد من مرد ( محمد)<br>العاد من مرد ( محمد)<br>العاد من من مرد ( محمد)<br>العاد من من مرد ( محمد)<br>العاد من من مرد ( محمد)<br>العاد من من مرد ( محمد)<br>العاد من من من من من من من ( محمد)<br>العاد من من ( محمد)<br>العاد من من من ( محمد)<br>العاد من من ( محمد)<br>العاد من من ( محمد)<br>العاد من من ( محمد)<br>العاد من من ( محمد)<br>العاد من من ( محمد)<br>العاد من من ( محمد)<br>العاد من من ( محمد)<br>العاد من من ( مح                                                                                                    | اس وید ۲۵۱٬۰۵۱ سعیدان<br>۱۰ می وید ۲۵۱٬۰۵۱ سعیدان<br>۲۰ مود کلی ۲۵ وهند<br>۱۰ مود کلی ۲۵ وهند<br>۱۰ مود ۲۵ و مستعما<br>۱۰ مود ۲۵ و مستعما<br>۱۰ مود ۲۰ و مستعما<br>۱۰ مود ۲۰ و مود ۲۰ و مود ۲۰ و مود ۲۰ و مود ۲۰ و مستعما<br>۱۰ مود ۲۰ و مود ۲۰ و                                                                                                    |
| <ul> <li>ا المورش گلستان داندگاه مختین خواجه هیرالدین ط<br/>واجد / مرکز : مرکز حضوری</li> <li>المدنی</li> <li>المدنی</li> <li>المدی</li> <li>المی</li> <li>المی</li> <li>المدی</li></ul>                                                                                                    | العلاب سود (مجانب ( گزاری عطیه ۲۹۱ )<br>مات داشتمو در مستعیای دیگر<br>مات داشتمو در مستعیای دیگر<br>از تاریخ از میزان قیلد<br>در مان داشتمو<br>در مان داشتمو<br>در مان داش داش داش داش داشتمو<br>در مان داش داش داش داش داش داش داش داش داش داش                                                                                                    | الاس دود : 200 200 سعب 200<br>الاس دود : 200 200 سعب 200<br>الاس مودی<br>الاس مودی<br>الاس مودی<br>الاس مودی<br>الاس مودی<br>الاس مودی<br>الاس مودی<br>الاس مودی<br>الاس<br>الاس<br>ال<br>الاس<br>الاس<br>الاس<br>الاس<br>الاس<br>ا |
| <ul> <li>ا المورش گلستان دانشگاه منتس خواجه نمیزادین ط<br/>واجد / مرکز : مرکز حضوری</li> <li>ا مادنی</li> <li>ا مادنی</li> </ul>                                                                                                    | التلاب سود (میافن ( گزاری عطیه ۲۹۱ (<br>ممان داشتو در مستعهای دیگر<br>مان داشتو در مستعهای دیگر<br>میو گزارش<br>الا در این در مستو<br>الا در با در کر<br>الا در با در کر<br>الا در کر<br>الا در کر<br>الا د                                                                                    | الاس دوره ال2000 معيد التك<br>الاس دوره الكروان و منه<br>المركب المركب المركب و منه<br>المركب المركب المركب و منه<br>المركب المركب المركب و منه<br>المركب المركب المركب و منه<br>المركب المركب المركب و منه<br>المركب المركب المركب و منه<br>المركب المركب المركب و منه<br>المركب المركب المركب و منه<br>المركب المركب المركب و منه<br>المركب المركب المركب و منه<br>المركب المركب المركب و منه<br>المركب المركب المركب المركب و منه<br>المركب المركب المركب المركب و منه<br>المركب المركب المركب المركب و منه<br>المركب المركب المر                                                                                                    |
| می الای المی المی المی المی المی المی ال                                                                                                    | التلك سود () والان () كارس عمله 19 ()<br>التلك سود () والان () كارس عمله 19 ()<br>التلك مرد () والان الم<br>التلك المرد و مركز من<br>التلك المرد و مركز من<br>التلك المرد و مركز مركز من<br>التلك المرد و مركز مركز من<br>التلك المرد و مركز من<br>التلك المرد و مركز من<br>التلك المرد و مركز من<br>التلك المرد و مركز من<br>التلك المرد و مركز من<br>التلك المرد و مركز من<br>التلك المرد و مركز من<br>التلك المرد و مركز من<br>التلك المرد و مركز مركز مركز مركز مركز مركز مركز مركز                                                                                                    | الا من دود : 200 00 من مسلله<br>الم دود : 200 00 من مسلله<br>الم من من من من من من من<br>الم من من من من من من من<br>الم من من من من من من من<br>الم من من من من من من من<br>الم من من من من من من من<br>الم من من من من من من من<br>الم من من من من من من من<br>الم من من من من من من من<br>الم من من من من من من من<br>الم من من من من من من من<br>الم من من من من من من من<br>الم من من من من من من من من<br>الم من من من من من من من من<br>الم من من من من من من من من<br>الم من من من من من من من من<br>الم من من من من من من من من من من<br>الم من من من من من من من من من من من<br>الم من من من من من من من من من من من من من                                                                                                    |
| <ul> <li>استان مای آموزش گلستان داشگاه متعین خواجه نمیزالدین ط<br/>واجد / مرکز : مرکز حضوری</li> <li>مایان</li> <li>مایان</li> <li>م</li></ul>                                                                                                    | تلك سو: () والان ( لارس عطر 10 ]<br>عان التجوم ـــعوال مير<br>الالتجوم ـــعوال مير<br>الالتجوم ـــعوال مير<br>الالتجوم ـــعوال مير<br>الالتجوم ـــعوال مير<br>الالتجوم ـــعوال مير<br>الالتجوم ـــعوال مير<br>الالتجوم ـــعوال مير<br>الالتجوم ـــعوال مير<br>الالتجوم ـــعوال مير<br>الالتجوم ـــعوال مير<br>الالتجوم ـــعوال مير<br>الالتجوم ـــعوال مير<br>الالتجوم ـــعوال مير<br>الالتجوم ـــيو<br>الالتجوم ـــيو<br>الالتيو<br>الالتيو<br>الالتيو<br>الاليو<br>الاليو<br>الاليوم ــ                                                                                                    | الاس ويه: 200.07.01 - عمداند<br>الاس ويه: 200.07.01 - معدد<br>المحدود المحدود<br>المحدود المحدود المحدود<br>المحدود المحدود المحدو<br>المحدود المحدود المحدود المحدود المحدود المحدود المحدود المحدود المحدود المحدود المحدود المحدود المحدود المحدود المحدود المحدود المحدود المحدود المحدود المحدود المحدود المحدود المحدود المحدود المحدود المحدود المحدود المحدود وحدود الم                                                                                                    |
| <ul> <li>مالان کلینان دانشگاه مندی دواجه میرالدین ط<br/>واجد / مرکز : مرکز حضوری</li> <li>مالان</li> <li>مالان</li></ul>                                                                                                    | تعلى سود () والتي ( الراب عداد 10 )<br>عان المحوم - عدالا مرا<br>عان المحوم - عدالا مرا<br>المان المحوم - عدالا مرا<br>المان المان - عدالا مرا<br>المان المان - عدالا مرا<br>المان المان - عدالا مرا<br>المان المان - عدالا مرا<br>المان المان - عدالا مرا<br>المان المان - عدالا مرا<br>المان المان المان - عدالا مرا<br>المان المان - عدالا مرا<br>المان المان - عدالا مرا<br>المان المان - عدالا مرا<br>المان المان - عدالا مرا<br>المان المان - عدالا مرا<br>المان المان - عدالا مرا<br>المان المان - عدالا مرا<br>المان المان - عدالا مرا<br>المان المان - عدالا مرا<br>المان المان - عدالا مرا<br>المان المان المان - عدالا مرا<br>المان المان المان - عدالا مرا<br>المان المان المان - عدالا مرا<br>المان المان المان المان - عدالا مرا<br>المان المان المان المان - عدالا مرا<br>المان المان المان - عدالا مرا<br>المان المان المان - عدالا مرا<br>المان المان المان المان المان - عدالا مرا<br>المان المان المان - عدالا مرا<br>المان المان المان - عدالا مرا<br>المان المان المان المان المان - عدالا مرا<br>المان المان المان المان المان - عدالا مرا<br>المان المان المان المان المان - عدالا مرا<br>المان المان المان المان المان المان - عدالا مرا<br>المان المان المان المان المان - عدالا مرال مرا<br>المان المان المان المان المان الم                                                                                                    | الاس وي: 20007 ما سال الم                                                                                                    |
| <ul> <li>۲۰۰۰ ۲۰۰۰ ۲۰۰۰ ۲۰۰۰ ۲۰۰۰ ۲۰۰۰ ۲۰۰۰ ۲۰۰</li></ul>                                                                                                    | المحكوم مستعبك ديم<br>المحكوم مستعبك ديم<br>المحكوم مستعبك ديم<br>المحكوم مستعبك ديم<br>المحكوم مستعبك ديم<br>المحكوم مستعبك ديم<br>المحكوم المحكوم<br>المحكوم المحكوم<br>المحكوم المحكوم<br>المحكوم المحكوم<br>المحكوم المحكوم<br>المحكوم المحكوم<br>المحكوم المحكوم<br>المحكوم المحكوم<br>المحكوم المحكوم<br>المحكوم المحكوم<br>المحكوم المحكوم<br>المحكوم المحكوم<br>المحكوم المحكوم<br>المحكوم المحكوم<br>المحكوم المحكوم<br>المحكوم<br>المحكوم<br>المحموم<br>الممحموم<br>المحموم<br>المحموم<br>المحكوم<br>المحموم<br>الم | امی وید : 30 100 ساساتا<br>۱<br>۱<br>۱<br>۱<br>۱<br>۱<br>۱<br>۱<br>۱<br>۱<br>۱<br>۱<br>۱                                                                                                    |
| <ul> <li>۲ المالي المالي مالي</li></ul>                                                                                                    | العلاب سوه ( وبافتر ( گرامر) عدام ( ۲۰۱ ( 8<br>العال من المعرم                                                                                                    | امی وود : 30 100 مسلطان<br>الم وود : 30 100 مسلطان<br>الم مودد<br>الم مودد<br>الم مود<br>الم مود<br>المود<br>الم مود<br>الم مود<br>المود<br>الم مود<br>الم مود<br>المود<br>المود<br>المود<br>المود<br>المود<br>المود<br>المود<br>المود<br>المود<br>المود<br>المود<br>المود<br>المود<br>المود<br>المود<br>المود<br>المود<br>المود<br>المود<br>المود<br>المود<br>المود<br>المو<br>المود<br>المود<br>المو<br>المود<br>المود<br>المو<br>المود<br>المود<br>المو<br>المود<br>المود<br>المو<br>المود<br>المود<br>المو<br>المو<br>المو<br>المو<br>المو<br>المو<br>المو<br>المومو<br>المو<br>المو<br>المو<br>المو<br>ال                                                                                                    |

3- پس از دریافت پسورد دوم از سیستم گلستان، به portal.kntu.ac.ir بازگشته و اطلاعات خود را وارد کنید. با اینکار می توانید کلمه عبور در سامانه دروس را تغییر دهید.